## Устройство захвата видео. Веб камера в OBS

## Настройка

Для добавления источника «Устройство захвата видео» первым делом создаём новую сцену либо добавляем в уже существующую сцену пропуская 1 шаг.

1. Для этого кликаем правой кнопкой мыши по полю «Сцены» и выбираем «Добавить», задаём название сцене либо оставляем по умолчанию.

| <b>9</b> 0 | 8S 18.0.1 (64bit, wind | dows) - Профил | ь: Безымянн | ый - Сцены: Безым | янный       |                                   |                             | ×               |
|------------|------------------------|----------------|-------------|-------------------|-------------|-----------------------------------|-----------------------------|-----------------|
| Файл       | п Редактировать        | Посмотреть     | Профиль     | Коллекция сцен    | Инструменты | Справка                           |                             |                 |
|            |                        |                |             |                   |             |                                   |                             |                 |
| Сцен       | ы                      |                | Источн      | 6931              |             | Микшер 🚯                          | Переходы между сценами      |                 |
|            |                        | Deferre        |             |                   |             | Устройство воспроизведения 0.0 dB | Перемещение Запус           | тить трансляцию |
|            | 2                      | Добавить       |             |                   |             |                                   | + - 9                       | ачать запись    |
|            |                        |                |             |                   |             |                                   | Длительность 300ms 🐨        | ежим студии     |
|            |                        |                |             |                   |             | Устройство захвата видео 0.0 dB   |                             | Римая           |
|            |                        |                |             |                   |             |                                   |                             | рыход           |
| +          | - ^ ~                  |                | + -         | - <b>\$</b> ^ ~   |             |                                   | . nitiki t                  |                 |
|            |                        |                |             |                   |             | LIVE: 00:00:00                    | REC: 00:00:00 CPU: 1.2%, 30 | 00 fps          |

2. В поле источники, так же кликаем правой кнопкой мыши и в выпадающем списке выбираем «Устройство захвата видео»

| OBS 18.0.1 (64bit, windows) - Пр | офиль: Безымянный - Сц  | ены: Безымянный                                                              | ×                          |  |  |  |
|----------------------------------|-------------------------|------------------------------------------------------------------------------|----------------------------|--|--|--|
| Файл Редактировать Посмот        | реть Профиль Колле      | кция сцен Инструменты Справка                                                |                            |  |  |  |
| <b>S</b> Ca                      | ойства Устройство захва | та видео'                                                                    |                            |  |  |  |
|                                  |                         |                                                                              |                            |  |  |  |
|                                  | Устройство              | Logitech HD Webcam C525   Деактивировать Настройка видео Настройка кроссбара |                            |  |  |  |
| Pa:                              | решение/Частота кадров  | Выключать, когда не показывается<br>Стандартные значения устройства          | _                          |  |  |  |
|                                  | Разрешение              | *                                                                            |                            |  |  |  |
|                                  | FPS                     | Согласовать с выходной частотой кадров 👻                                     |                            |  |  |  |
|                                  | Формат видео            | Любой 👻                                                                      |                            |  |  |  |
| Це                               | етовое пространство YUV | По умолчанию 👻                                                               |                            |  |  |  |
|                                  | Цветовой диапазон YUV   | Полный                                                                       |                            |  |  |  |
|                                  | Буферизация             | Авто-обнаружение                                                             | _                          |  |  |  |
| цены                             | 1                       | Отразить вертикально                                                         |                            |  |  |  |
| Сцена                            | Режим вывода звука      | Захват только аудио                                                          | Запустить трансляцию       |  |  |  |
|                                  | 1                       | Использовать пользовательское аудиоустройство                                | Начать запись Режим студии |  |  |  |
|                                  |                         |                                                                              | Настройки                  |  |  |  |
|                                  |                         | ОК Отмена                                                                    | Выход                      |  |  |  |

- 3. Пробежимся по настройкам этого источника:
  - Устройство Logitech Webcam C525, в этом поле мы выбираем свою вебку, у меня это Logitech C525.
  - Деактивировать выключить web камеру.
  - Настройка видео переходит в программу настройки поставляемую с web камерой.
  - Настройка кроссбара данная настройка не активна.
  - Ставим галочку выключать, когда не показывается источник будет выключен если устройство не подключено.
  - Разрешение/частота кадров оставляет на стандартные значения устройства.
  - Цветовое пространство YUV выбираем более новое 709.
  - Цветовой диапазон YUV полный.
  - Буферизация авто-обнаружение.
  - Отразить вертикально это отображение к верх ногами, оставляем как есть, то есть ничего не ставим.
  - Режим вывода звука если вам нужен микрофон с камеры.
  - Использовать пользовательское устройство если у вас есть хороший микрофон, то лучше использовать конечно его.

## Возможные проблемы

- Чёрный экран при захвате камеры камера занята в другой программе, например, skype.
- **Нет моей камеры в списке устройств** не установлены драйвера камеры, либо автоматически Windows установила драйвера не определяющие вашу веб камеры как устройство.
- Программа не отображает мою вторую веб камеру на данный момент нами тестировались только подключение веб камер одного производителя Logitech. Веб камеры данного производителя можно подключать 2 и более к одной программе.